# 利用者向け Wi-Fi 接続マニュアル

鹿児島県立奄美図書館 令和3年12月

### <目次>

| 1. | PC 接続手順(Windows10) |           | 3 |
|----|--------------------|-----------|---|
| 2. | スマートフォン接続手順        | (IOS)     | 6 |
| З. | スマートフォン接続手順        | (Android) | 9 |

#### 1. PC 接続手順

本章では、無線接続(時間制限あり)手順について説明しております。

Wi-Fi「KagoshimaLib Free」をクリックし接続します。
 ※奄美図書館の場合、「AmamiLib Free」となります。

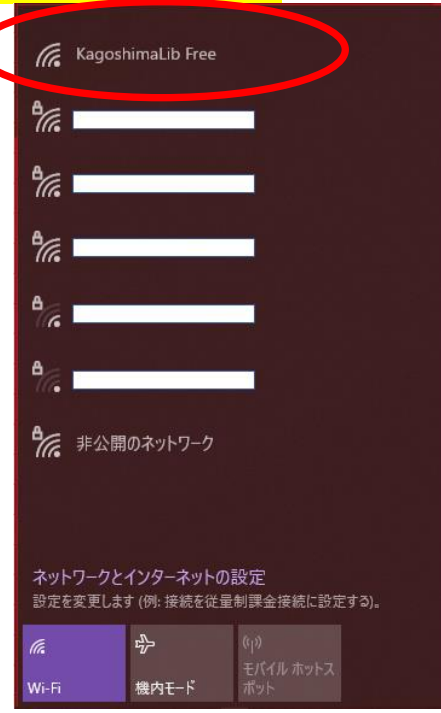

2) 接続後、下図の認証画面が表示されます。

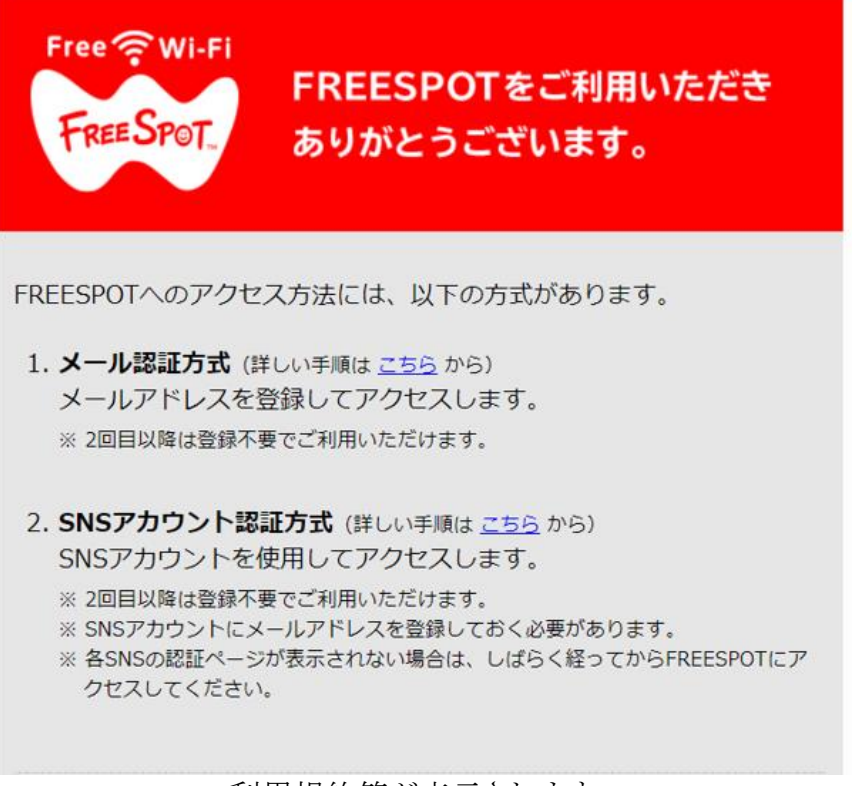

利用規約等が表示されます。

3) 認証画面中盤より、「利用規約の同意」「認証方式」「メールアドレス」を入力し、「送信」をク リックします。 ※例、メール認証方式

| ◉ メール認証方式                       | ○ SNSアカウント認証<br>方式                    |
|---------------------------------|---------------------------------------|
| 8持ちでない方は、メール認証方式で<br>登録をお願いします。 | 登録することはできません。SNSアカウ                   |
|                                 |                                       |
| や携帯電話などのメールアドレスを入<br>てください。     | カしてください。入力したアドレス宛て                    |
| 送信                              |                                       |
|                                 | <ul> <li>メール認証力式、</li> <li></li></ul> |

4) 入力したメールアドレス宛に届いた「FREESPOT仮登録通知」より、URLをクリックします。

| FREESPUIC 利用のお客様へ                                                                                                    |                     |
|----------------------------------------------------------------------------------------------------|---------------------|
| いつも鹿児島県立図書館をご利用いただき、誠にありがとうございます。                                                                                             |                     |
|                                                                                                    |                     |
| アンクレスシーズの中国の大阪にの通っていている。<br>次のURLにアクセスして、本登録を完了してください。                                                                        |                     |
| http://auth1.freespot.com/activate.php?USMAC=MzQ6N2Q6ZjY6ZDQ6MDg6NjQ=&LANG=ja&r=05NoEoa1m0i4xbc0fYKH8gSZ09uh0iawzqdtk5MlwdcEG | TND8j1qBG8zOLksxfIT |
| このURLの有効期限は、本メールが発行されてから1時間です。有効期後を経過した場合は、もう一度直接しなわしてください。                                                                   |                     |
| このメールに心当たりのない場合は、このまま削除してください。<br>このメールの返信は、受け付けておりません。                                                                       |                     |
| FREESPOT協議会                                                                                                    |                     |
|                                                                                                    |                     |
|                                                                                                    |                     |
|                                                                                                    |                     |
|                                                                                                    |                     |
|                                                                                                    |                     |
|                                                                                                    |                     |
|                                                                                                    |                     |
|                                                                                                    |                     |
|                                                                                                    |                     |
|                                                                                                    |                     |
|                                                                                                    |                     |
|                                                                                                    |                     |
|                                                                                                    |                     |
|                                                                                                    |                     |

 5) 下図が表示され「OK」をクリック後、画面を閉じ、1)の手順より「KagoshimaLib Free」に接続します。
 ※奄美図書館の場合、「AmamiLib Free」となります。

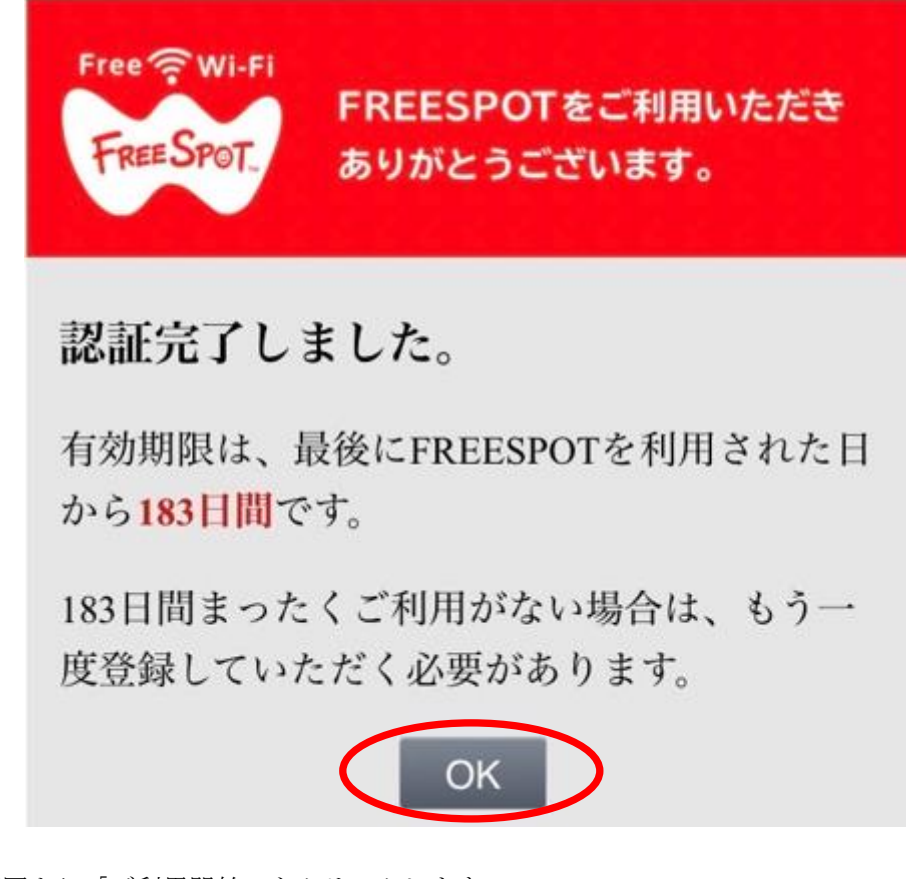

6) 接続後、下図より「ご利用開始」をクリックします。
 その後、利用可能となります。

| apanese | × |
|---------|---|
|---------|---|

FREESPOTをご利用いただきありがとうございます。

本日 "1" 回目のご利用です。 1日に "48"回までご利用いただけます。

ご利用可能時間は1回あたり"30"分となっております。 "30"分経過すると、再び本ページが表示されます。

※ご利用開始ボタンを押しても画面が切り替わらない場合は、 ご希望のウェブサイトにアクセスしなおしてください。

| 利用開 |
|-----|
|-----|

7) 時間制限後の再接続

30 分使用後、使用できなくなりますので Wi-Fi を切断し再接続してください。

#### 2. スマートフォン接続手順(IOS)

「設定」より「Wi-Fi」を選択し、「KagoshimaLib Free」に接続します。
 ※奄美図書館の場合、「AmamiLib Free」となります。

|                        | <b>     ★</b> 設定     Wi-Fi                   |                              |   |
|------------------------|----------------------------------------------|------------------------------|---|
|                        |                                              |                              |   |
|                        | Wi-Fi                                        |                              |   |
|                        | 新しいWi-Fiネットワーク接続はコントロー<br>います。               | ールセンターでオフになって                |   |
|                        | ー・イットワーク                                     |                              |   |
| $\boldsymbol{\subset}$ | KagoshimaLib Free                            | <del>?</del> (j)             | ン |
|                        | ほかのネットワーク                                    |                              |   |
|                        |                                              | ê 🗢 🚺                        |   |
|                        |                                              | ê 🗢 🛈                        |   |
|                        |                                              | ê 🗢 i                        |   |
|                        | その他                                          |                              |   |
|                        |                                              |                              |   |
|                        | 接続を確認                                        | 通知 >                         |   |
|                        |                                              |                              |   |
|                        | インターネット共有へ自動接続                               | 接続を確認 >                      |   |
|                        | Wi-Fiネットワークが使用できないとき、<br>ターネット共有スポットを自動的に検出す | このデバイスの近くにあるイン<br>ることを許可します。 |   |

2) 接続後、下図の認証画面が表示されます。

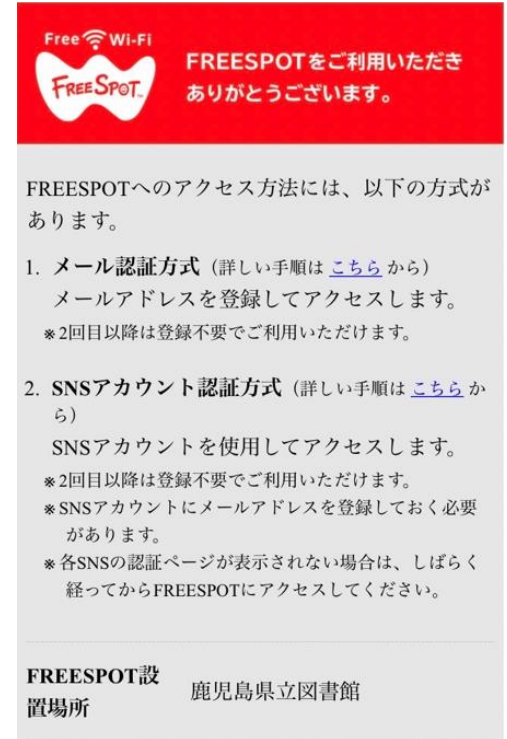

利用規約等が表示されます。

3) 認証画面中盤より、「利用規約の同意」「認証方式」「メールアドレス」を入力し、「送信」を選択 します。 ※例、メール認証方式

| 利用規約への<br>同意                            | ●同意する                          | ○同意しない                         |
|-----------------------------------------|--------------------------------|--------------------------------|
| 認証方式                                    | <ul><li>●メール認証<br/>式</li></ul> | 方 ○SNSアカウン<br>ト認証方式            |
| この場で受信できるメー<br>録することはできません<br>録をお願いします。 | ルアドレスをお持ちでない<br>。SNSアカウント認証方5  | い方は、メール認証方式で登<br>式、または、ゲスト方式で登 |
| メールアドレス                                 |                                |                                |
| この場で受信できる、ス<br>してください。入力した<br>ください。     | マートフォンや携帯電話<br>アドレス宛てに届くメール    | などのメールアドレスを入力<br>レに従って、本登録を行って |
|                                         | 送信                             |                                |

4) 入力したメールアドレス宛に届いた「FREESPOT仮登録通知」より、URLを選択します。

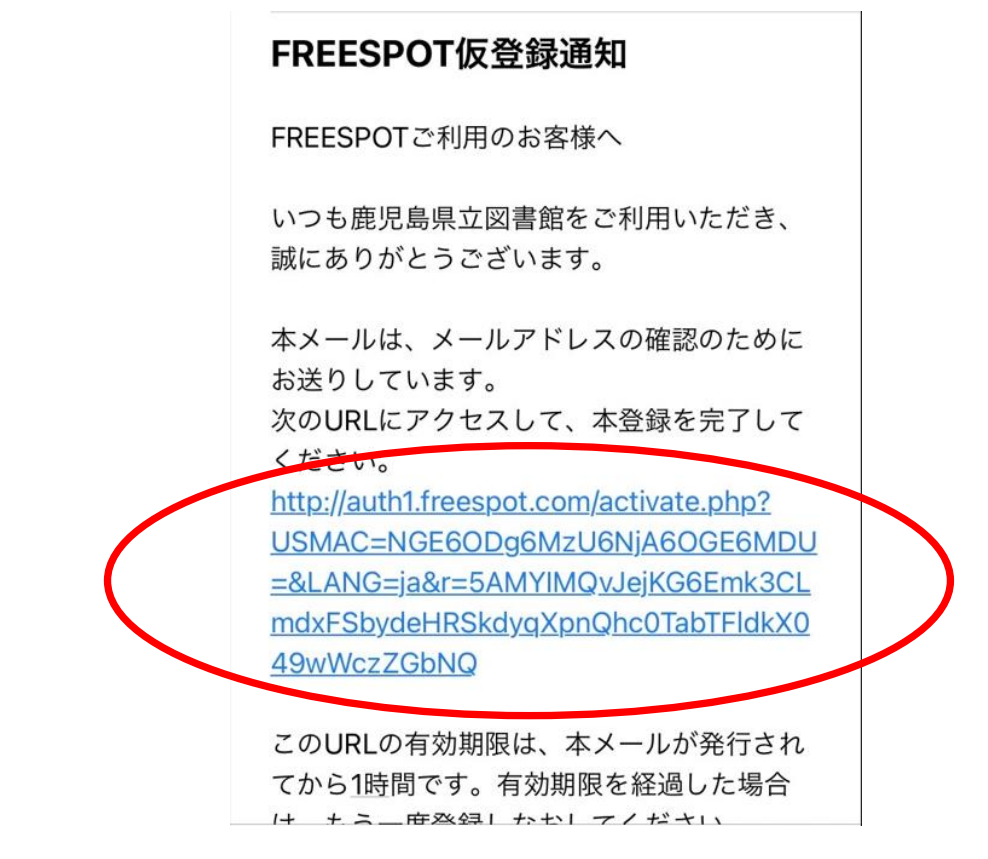

5) 下図が表示され「OK」を選択後、画面を閉じ、1)の手順より「KagoshimaLib Free」に接続します。 ※奄美図書館の場合、「AmamiLib Free」となります。

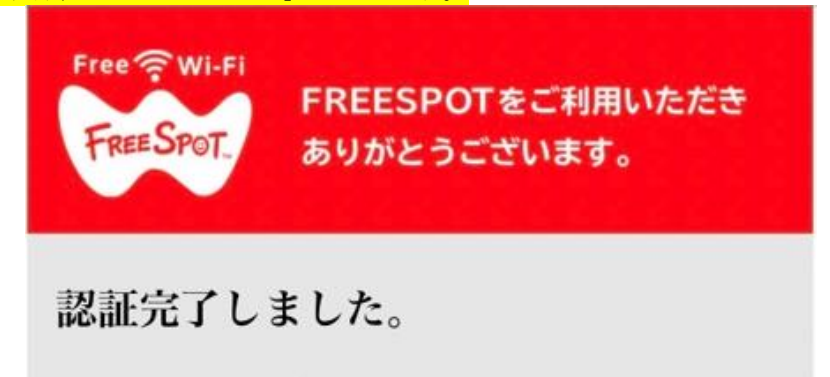

有効期限は、最後にFREESPOTを利用された日 から183日間です。

183日間まったくご利用がない場合は、もう一 度登録していただく必要があります。

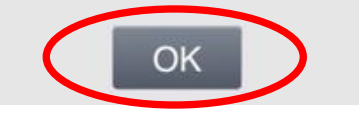

6) 接続後、下図より「ご利用開始」を選択します。
 その後、利用可能となります。

| Japanese ▼ FREESPOTをご利用いただきありがとうございます。 本日 "1" 回目のご利用です。 1日に "48"回までご利用いただけます。 ご利用可能時間は1回あたり"30"分となっております。 "30"分経過すると、再び本ページが表示されます。 *ご利用開始ボタンを押しても画面が切り替わらない場合は、 ご希望のウェブサイトにアクセスしなおしてください ご利用開始                       |                                                                  |
|----------------------------------------------------------------------------------------------------|------------------------------------------------------------------|
| FREESPOTをご利用いただきありがとうございま<br>す。<br>本日 "1" 回目のご利用です。<br>1日に "48"回までご利用いただけます。<br>ご利用可能時間は1回あたり"30"分となっておりま<br>す。<br>"30"分経過すると、再び本ページが表示されま<br>す。<br>*ご利用開始ボタンを押しても画面が切り替わら<br>ない場合は、<br>ご希望のウェブサイトにアクセスしなおしてくだ<br>さい. | Japanese                                                         |
| 本日 "1" 回目のご利用です。<br>1日に "48"回までご利用いただけます。<br>ご利用可能時間は1回あたり"30"分となっておりま<br>す。<br>"30"分経過すると、再び本ページが表示されま<br>す。<br>*ご利用開始ボタンを押しても画面が切り替わら<br>ない場合は、<br>ご希望のウェブサイトにアクセスしなおしてくだ<br>さい<br>ご利用開始                            | FREESPOTをご利用いただきありがとうございま<br>す。                                  |
| ご利用可能時間は1回あたり"30"分となっておりま<br>す。<br>"30"分経過すると、再び本ページが表示されま<br>す。<br>*ご利用開始ボタンを押しても画面が切り替わら<br>ない場合は、<br>ご希望のウェブサイトにアクセスしなおしてくだ<br>さい<br>ご利用開始                                                                         | 本日 "1" 回目のご利用です。<br>1日に "48"回までご利用いただけます。                        |
| *ご利用開始ボタンを押しても画面が切り替わら<br>ない場合は、<br>ご希望のウェブサイトにアクセスしなおしてくだ<br>さい.<br>ご利用開始                                                                                                    | ご利用可能時間は1回あたり"30"分となっておりま<br>す。<br>"30"分経過すると、再び本ページが表示されま<br>す。 |
| ご利用開始                                                                                                    | *ご利用開始ボタンを押しても画面が切り替わら<br>ない場合は、<br>ご希望のウェブサイトにアクセスしなおしてくだ<br>さい |
|                                                                                                    | ご利用開始                                                            |

- 7)時間制限後の再接続30分使用後、使用できなくなりますので Wi-Fi を切断し再接続してください。
- 3. スマートフォン接続手順(Android)
  - 「設定」より「ネットワークとインターネット」、「WLAN」を選択し、「KagoshimaLib Free」に接続します。
     ※奄美図書館の場合、「AmamiLib Free」となります。

| )場合、 | Ama | amiLib Free」となります。                             |     |
|------|-----|------------------------------------------------|-----|
|      | ÷   | WLAN                                           | م   |
|      |     | WLAN の使用                                       |     |
|      | ◆   |                                                | ⋳   |
|      | •   |                                                | ٥   |
|      | ◆   |                                                | ⋳   |
|      | •   | KagoshimaLib Free                              |     |
|      | +   | ネットワークを追加                                      | ::- |
|      |     | WLAN 設定<br>WLAN は自動的に ON になります                 |     |
|      |     | <b>保存済みネットワーク</b><br>ネットワーク: 7 件               |     |
|      |     | <b>WLAN データ使用量</b><br>809 MB 使用(10月14日~11月11日) |     |
|      |     |                                                |     |

2) 接続後、下図の認証画面が表示されます。

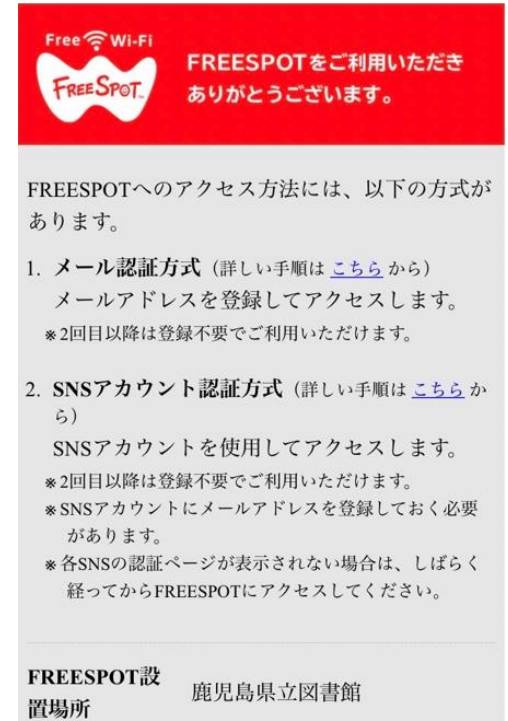

利用規約等が表示されます。

3) 認証画面中盤より、「利用規約の同意」「認証方式」「メールアドレス」を入力し、「送信」を選択 します。 ※例、メール認証方式

| 利用規約への | ●同音オ7 | ○同喜したい、 |
|--------|-------|---------|
| 同意     | ◎円息りる | ○回息しない  |

| 認証方式                                 | ●メール<br>式                 | 認証方 ○SNSアカウン<br>ト認証方式                |
|--------------------------------------|---------------------------|--------------------------------------|
| この場で受信できる。<br>録することはできま<br>録をお願いします。 | メールアドレスをお持<br>せん。SNSアカウント | ちでない方は、メール認証方式で登<br>認証方式、または、ゲスト方式で登 |
| メールアドレ<br>ス                          |                           |                                      |
| この場で受信できる、<br>してください。入力<br>ください。     | スマートフォンや携<br>したアドレス宛てに届   | 帯電話などのメールアドレスを入力<br>くメールに従って、本登録を行って |
|                                      | 送信                        |                                      |

4) 入力したメールアドレス宛に届いた「FREESPOT仮登録通知」より、URLを選択します。

| FREESPOT仮登録通知                                                                        |           |
|--------------------------------------------------------------------------------------|-----------|
| FREESPOTご利用のお客様へ                                                                     |           |
| いつも鹿児島県立図書館をご利用いただき、<br>誠にありがとうございます。                                                |           |
| 本メールは、メールアドレスの確認のために<br>お送りしています。<br>次のURLにアクセスして、本登録を完了して                           |           |
| ください。                                                                                |           |
| USMAC=NGE60Dg6MzU6NjA60GE6MDU                                                        |           |
| =&LANG=ja&r=5AMYIMQvJejKG6Emk3CL<br>mdxFSbydeHRSkdyqXpnQhc0TabTFldkX0<br>49wWczZGbNQ | $\square$ |
| このURLの有効期限は、本メールが発行され<br>てから1時間です。有効期限を経過した場合                                        |           |

5) 下図が表示され「OK」を選択後、画面を閉じ、1)の手順より「KagoshimaLib Free」に接続します。 ※奄美図書館の場合、「AmamiLib Free」となります。

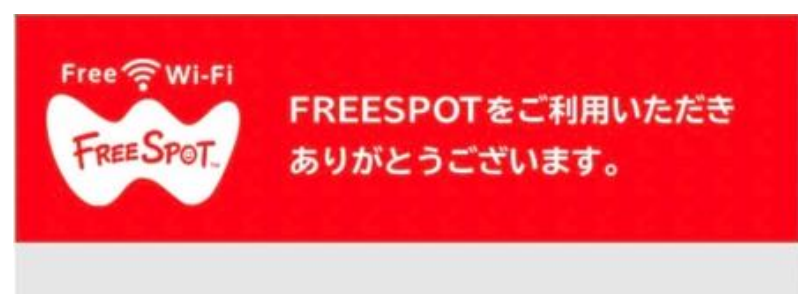

## 認証完了しました。

有効期限は、最後にFREESPOTを利用された日 から183日間です。

183日間まったくご利用がない場合は、もう一 度登録していただく必要があります。

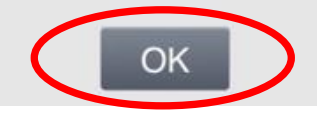

6) 接続後、下図より「ご利用開始」を選択します。 その後、利用可能となります。

| Japanese                                                         |
|------------------------------------------------------------------|
| FREESPOTをご利用いただきありがとうございま<br>す。                                  |
| 本日 "1" 回目のご利用です。<br>1日に "48"回までご利用いただけます。                        |
| ご利用可能時間は1回あたり"30"分となっておりま<br>す。<br>"30"分経過すると、再び本ページが表示されま<br>す。 |
| *ご利用開始ボタンを押しても画面が切り替わら<br>ない場合は、<br>ご希望のウェブサイトにアクセスしなおしてくだ<br>さい |
| ご利用開始                                                            |

時間制限後の再接続
 30分使用後、使用できなくなりますのでWi-Fiを切断し再接続してください。

以上になります。